## 框架协议采购平台采购人操作指引

## 一、 苏采云登录

进入方法 1: 江苏政府采购网——苏采云

|                                                                                                    |                                                                                                    | 了 初中對面喻 成米当初 行业专题 Q<br>公司检索 全动检索 日月60日                                                                               |
|----------------------------------------------------------------------------------------------------|----------------------------------------------------------------------------------------------------|----------------------------------------------------------------------------------------------------|
|                                                                                                    | <b>最新通知</b> 政策法规 更多>                                                                                    | <b>监管信息</b> 更多>                                                                                                    |
|                                                                                                    | • 李克强主持召开经济大省政府主要负责人经济形势建谈会 2022-08-17                                                                  | ·扬州市财政局政府采购投诉处理结果公告202207 2022-10-09                                                                                 |
|                                                                                                    | <ul> <li>2022年度江苏省党政机关、事业单位及团体组织服务器框架 2022-07-19</li> <li>         ・         ・         ・</li></ul>      | 投 * 姜堰区财政局政府采购投诉处理结果公告202208 2022-10-08                                                                              |
|                                                                                                    | • 江苏省财政厅关于做好政府购买服务改革重点工作的通知(苏 2022-07-05                                                                | · 江苏省盐南高新区财政和金融监督管理局政府采购投 2022-09-30                                                                                 |
|                                                                                                    | <ul> <li>关于开展政府采购货物和服务采购项目违规收取质量保证金 2022-06-27</li> </ul>                                               | ① · 江苏省财政厅财政检查整改通知(苏财购 (2022) 37号) 2022-05-19                                                                        |
|                                                                                                    | • 关于2022年度江苏省各级党政机关、事业单位及团体组织公 2022-03-28                                                               | 考 · 江苏省财政厅财政检查整改通知(苏财购 (2022) 36号) 2022-05-19                                                                        |
|                                                                                                    |                                                                                                    | 检 · 江苏省财政厅财政检查整改通知(苏财购 (2022) 35号) 2022-05-19                                                                        |
| and the second second se | X] #0350554(T0) #000(X04) () #040/27/2014 #00103                                                        | * )10/BM(R0) MRK/2/BBCX/0AU(0/M) (2022) 33%) 2022/03/10                                                              |
| 10                                                                                                    |                                                                                                    |                                                                                                    |
|                                                                                                    | <ul> <li>关于在省级上线使用江桥省汽车协议供货平台的通知 2022-02-14</li> <li>关于省办2022年江苏省政府采购代理机构从业人员培训班的 2022-03-18</li> </ul> | <ul> <li>· 江苏甸新成厅新政治查覧改通知(苏邦特 (2022) 35号) 2022-05-19</li> <li>· 江苏甸新成厅新政治查覧改通和(苏邦特 (2022) 33号) 2022-05-18</li> </ul> |

进入方法 2: 登录网址: <u>http://jszfcg.jscz.gov.cn/jszc/login</u>

## 二、 采购单位采购

1、采购人登录系统后,进入采购人工作台,点击【采购门户-框 架协议门户】进入框架协议电子采购平台。

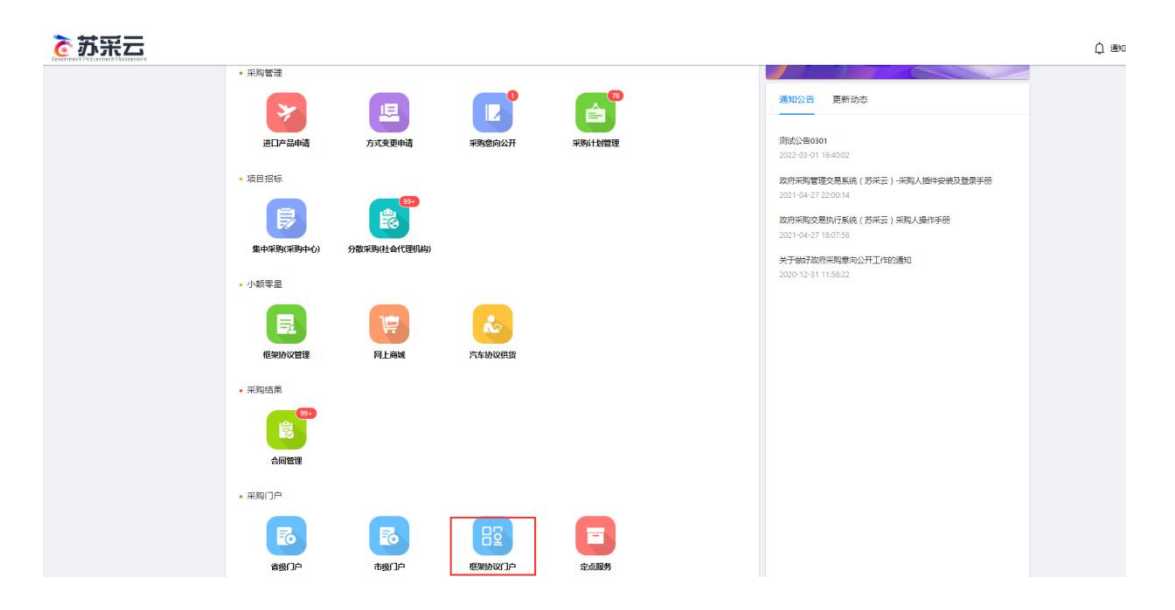

2、进入框架协议采购平台,以货物类为例,点击【货物类框架协议】,弹出货物类框架协议页面。

| <mark>江苏政府采购</mark> (##表)<br>概要协议电子来购平台                                                                      | 前 | 通知公告 |
|----------------------------------------------------------------------------------------------------|---|------|
| 《框架协议采购方式管理暂行办法》<br>集中采购机构或者主管预算单位对技术、服务等标准明确、统一,需要多次重<br>复采购的货物和服务,通过公开征集程序,确定第一阶段入图供应商并订立框<br>架协议。<br>立即查看 |   |      |
| 快捷入口       合物类框架协议                                                                                           |   |      |
| なおうたによりなな、小麦<br>集全計量以内、属子多強次、小麦<br>度的采取活动。                                                                   |   |      |

在货物分类下选择需要采购的货物类型,点击进入此类型货物的 商品查看页面。

|                                                                                                   | 采购机构实行采购文件核                                                                                                    | <b>物 类</b>                             | <b>框架协</b>                                                                  | 购的行业标准化建设                                                                               |                                                                                                    |
|---------------------------------------------------------------------------------------------------|----------------------------------------------------------------------------------------------------|----------------------------------------|-----------------------------------------------------------------------------|-----------------------------------------------------------------------------------------|----------------------------------------------------------------------------------------------------|
| 分类·                                                                                               |                                                                                                    |                                        |                                                                             |                                                                                         |                                                                                                    |
| <b>计算机</b><br>计算机<br>方式: 直接选定、二次党价、顺序%f                                                           | ぎ.<br>奥 方式: 直接选定、                                                                                                    | <b>官〕</b><br><b>J印机</b><br>二次竟价、顺序轮候   | 5555<br>防火墙<br>方式:直接远定、二次竟你                                                 | 、 和2字轮/绕                                                                                |                                                                                                    |
|                                                                                                   |                                                                                                    |                                        |                                                                             |                                                                                         |                                                                                                    |
| 公告 ·                                                                                              |                                                                                                    |                                        |                                                                             |                                                                                         |                                                                                                    |
| 公告・                                                                                               | 采购人                                                                                                    |                                        | 供应商                                                                         | 成交金額(元)                                                                                 | 成交时间                                                                                                    |
| 公告·<br>订单编号<br>2022042112342                                                                      | <b>采则人</b><br>南京部电大学                                                                                                    | 江苏曾飞起                                  | 供应商                                                                         | 成交金额(元)<br>2,000,000.00                                                                 | 成交时间<br>2022-04-12                                                                                                    |
| 次告·<br>订单编号<br>2022042112342<br>2022042112342                                                     | 採购人<br>南东郎电大学<br>南东郎电大学                                                                                                    | 江方首 <sup>では</sup><br>江方首 <sup>では</sup> | 供应商<br>回汽车委托代理商<br>回汽车委托代理商                                                 | 成交金额(元)<br>2,000,000.00<br>2,000,000.00                                                 |                                                                                                    |
| 公告・<br>「J単編号<br>2022042112342<br>2022042112342<br>2022042112342                                   | 採购人           南京郎电大学           南京郎电大学           南京郎电大学                                                                     | 江苏首飞级<br>江苏首飞级<br>江苏首飞级                | 供应商<br>回汽车委托代理商<br>回汽车委托代理商<br>回汽车委托代理商                                     | 成交金銀(元)<br>2,000,000.00<br>2,000,000.00<br>2,000,000.00                                 | Image: Image:  |
| 公告 ·                                                                                              | 採购人         南京郎电大学           南京郎电大学         南京郎电大学           南京郎电大学         南京郎电大学                                         |                                        | 供应應<br>运汽车委托代還商<br>运汽车委托代還商<br>运汽车委托代還商<br>运汽车委托代還周                         | 総交金額(元)<br>2,000,000.00<br>2,000,000.00<br>2,000,000.00<br>2,000,000.00                 | Image: Non-State State           2022-04-12           2022-04-12           2022-04-12           2022-04-12           2022-04-12                                                                                                    |
| 公告・<br>「「単编号<br>2022042112342<br>2022042112342<br>2022042112342<br>2022042112342<br>2022042112342 | 採购人<br>商友部电大学<br>商友部电大学<br>商友部电大学<br>商友部电大学<br>商友部电大学                                                                      |                                        | 供应應 団湾车委托代還商 団湾车委托代還商 田湾车委托代還商 田湾车委托代還商 田湾车委托代還商 田湾车委托代還商                   | 総定金額(元)<br>2,000,000.00<br>2,000,000.00<br>2,000,000.00<br>2,000,000.00                 | Image: Non-Section (Non-Section (N |
| 次告・                                                                                               | 採购人           南京郎电大学           南京郎电大学           南京郎电大学           南京郎电大学           南京郎电大学           南京郎电大学           南京郎电大学 |                                        | 供应降<br>回汽车委托代還所<br>回汽车委托代還所<br>回汽车委托代還所<br>回汽车委托代還所<br>回汽车委托代還所<br>回汽车委托代還所 | 歳交金額(示)<br>え,000,000.00<br>え,000,000.00<br>え,000,000.00<br>え,000,000.00<br>え,000,000.00 | Image: Image:  |

3、进入之后选择心仪商品后即可进行订单操作,大致流程如下:

下订单(关联计划,可议价)→订单确认、合同拟制(供应商) →合同确认(签章)→待发货(供应商)→已收货→评价

具体操作详情请参见操作手册文档:《江苏省框架协议电子采购 平台-采购人操作手册》。

获取操作手册可从采购人运维群:573663515 (原省级采购人运 维群)下载。也可从登陆后的首页【通知公告】中下载。